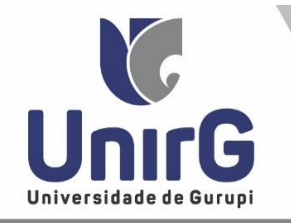

SECRETARIA GERAL ACADÊMICA UnirG - Universidade de Gurupi

> secretaria@unirg.edu.br 63 3612-7605

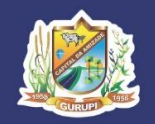

# Colação de Grau Oficial Coletiva

Finalizado o curso de graduação, estarão <u>APTOS</u> a participar da Solenidade de Colação de Grau os <u>ACADÊMICOS SEM PENDÊNCIAS DOCUMENTAIS E ACADÊMICAS</u> (notas, atividades complementares, estágio, ENADE e demais especificidades do curso)

Os requisitos legais, estão previstos no **<u>REGULAMENTO PARA AS COLAÇÕES DE GRAU DA</u>** <u>**UNIVERSIDADE DE GURUPI – UNIRG**</u>, disponível na página da instituição.

### **<u>1 - FORMA DE REALIZAR O REQUERIMENTO</u>**

I - <u>ACESSAR</u> a Plataforma SEI (sei.unirg.edu.br), fazer o login, utilizando seu número de CPF como usuário (username) e também seu número de CPF como senha (password).

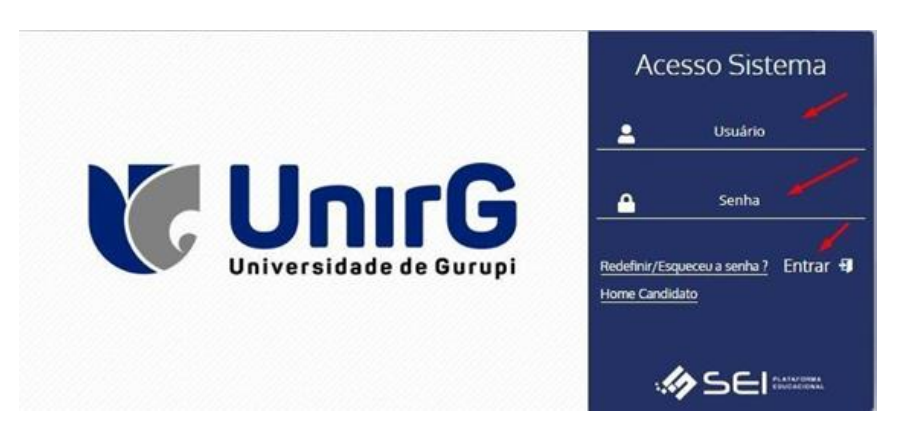

II – <u>CLICAR</u> no menu esquerdo em "<u>SERVICOS ON-LINE</u>" e posteriormente no seu sub-menu "<u>SECRETARIA ON-LINE</u>";

| *                  | Documentação Matrícula                                      |                                                  |              |          |        |        |         |     |     |
|--------------------|-------------------------------------------------------------|--------------------------------------------------|--------------|----------|--------|--------|---------|-----|-----|
| Tela Inicial       | Secretaria On-line                                          | /6-M/ - Ativa                                    |              |          |        |        |         |     |     |
| i                  | <ol> <li>Ouvidoria</li> </ol>                               | 2024/1 2023/2                                    | 2023/1       |          | 2022/2 |        | 022/1   |     |     |
| Acadêmicas         | Documentos Digitais                                         |                                                  |              |          |        | _      | .02.251 |     |     |
| ecursos Acadêmicos | 🛍 Minhas Disciplinas 2024/                                  | /2 ∨ Ø X ^                                       | <b>2</b> 0 G | alendári | 0      |        |         |     | ж ^ |
| e                  | Matriz Não Integraliza                                      | da (3840h - 256                                  | A            | GO/24    | 3      | SET/24 | l.      | OUT | /24 |
| Financeiro         | créditos                                                    | 6)                                               | D            | S        | т      | Q      | Q       | S   | S   |
| •                  | 0 25 50                                                     | 75 100                                           | 01           | 02       | 03     | 04     | 05      | 06  | 07  |
| Serviços On-line   | Pendente (1680h -<br>Cursando (360h -<br>Realizada (1800h - | 112 créditos)<br>24 créditos)<br>• 120 créditos) | 08           | 09       | 10     | 11     | 12      | 13  | 14  |
| -                  |                                                             |                                                  | 15           | 16       | 17     | 18     | 19      | 20  | 21  |
| ede de Contatos    | Filtre aqui sua disciplina                                  |                                                  | 22           | 23       | 24     | 25     | 26      | 27  | 28  |

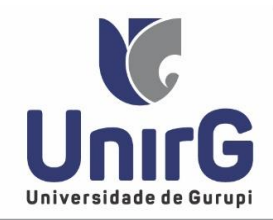

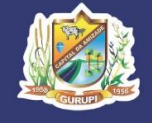

#### **III** – Posteriormente, deve-se criar um "<u>Novo Requerimento</u>";

| \$<br>Financeiro |                                                                                                    |
|------------------|----------------------------------------------------------------------------------------------------|
| Serviços On-line | 🛕 Dados Consultados com Sucesso                                                                               |
| Rede de Contatos | M DESENVOLVIDO POR OTIMIZE-TI Versão SEI - 8.0.3.3.155429 O SUA SESSÃO EXPIRA EM 43 MIN<br>https://sei.inf.br |
| 0115-1           |                                                                                                    |

**IV** – Na próxima página, selecione na seta indicada o Requerimento "<u>COLAÇÃO DE GRAU OFICIAL</u> <u>COLETIVA</u>";

| Olá Rodrig                                                 | io - DIREITO                                    |     | CANCELAMENT<br>CERTIDÃO DE C                                                                                               | O DO CREDIUNIRG<br>ONCLUSÃO DE CURSO                                                                                                    |                    |   | s 😐       | •     | Unir |
|------------------------------------------------------------|-------------------------------------------------|-----|----------------------------------------------------------------------------------------------------|----------------------------------------------------------------------------------------------------|--------------------|---|-----------|-------|------|
| 😭<br>Tela Inicial                                          | Secretaria On-line                              | 9   | COEFICIÊNCIA E<br>COLAÇÃO DE G                                                                                             | de rendimento acadén<br>Rau oficial especial                                                                                                    | AICO               |   |           |       |      |
| i<br>Informações<br>Acadêmicas<br>E<br>Recursos Acadêmicos | Dados Básic<br>Código<br>0<br>Data Requerimento | os  | CÓPIA DE PROV<br>CÓPIA DE PROV<br>CÓPIA DO RECO<br>DESCONTO FAM<br>DIREITO - Inclus<br>DIREITO - Matri<br>DIREITO - Solici | RAU OFICIAL COLETIVA<br>IA FINAL<br>DNHECIMENTO DO CURS<br>IÍLIA<br>são e Exclusão em época e<br>cula em época especial<br>tação de quebra de pré-tr | 0<br>especial      |   | Matricula | 1     |      |
| \$<br>Financeiro                                           | 17/09/2024                                      | 1   | guardando Paga                                                                                                    | menta                                                                                                    |                    |   | 22100     | 10104 |      |
| Serviços On-line                                           | Valor<br>0.00                                   | Dat | a Prev. Final.                                                                                                    | Data Finalização                                                                                                    | Departamento Atual | / |           |       | 12   |
| Rede de Contatos                                           | A Informe os Dados                              | 5   |                                                                                                    |                                                                                                    |                    |   |           |       |      |

**IV** – No escopo do requerimento apresentará entre outras informações: a) A data do requerimento; b) A situação<sup>1</sup> e c) a Data prevista final de tramitação. Existe também o campo de (d)Observação caso o requerente queira informar alguma situação eventual. Verificado os itens, o próximo passo é clicar em "<u>GRAVAR</u>";

|       | Códiao                                                                                                    |                                                      |                                                                                                    |                                                                                                    |                                                                                                    |                                                                                                    |                                                |                                                           |                                                       |
|-------|----------------------------------------------------------------------------------------------------|------------------------------------------------------|----------------------------------------------------------------------------------------------------|----------------------------------------------------------------------------------------------------|----------------------------------------------------------------------------------------------------|----------------------------------------------------------------------------------------------------|------------------------------------------------|-----------------------------------------------------------|-------------------------------------------------------|
|       | 0                                                                                                    |                                                      |                                                                                                    |                                                                                                    |                                                                                                    |                                                                                                    |                                                |                                                           |                                                       |
| a)    | Data Requerimento                                                                                         | b                                                    | Situação                                                                                                    |                                                                                                    |                                                                                                    | Tipo Requerimento                                                                                                    |                                                | Matrícula                                                 |                                                       |
| 1     | 17/09/2024                                                                                                | 1                                                    | Aguardando Pagamente                                                                                                    | to                                                                                                    |                                                                                                    | COLAÇÃO DE GRAU OFICIAL COLETIVA                                                                                          | 1ª Via 🌱                                       | 2210010104                                                |                                                       |
| 205   | Orientação Execução R                                                                                     | equerin                                              | nento                                                                                                    |                                                                                                    |                                                                                                    |                                                                                                    |                                                |                                                           |                                                       |
|       | Conforme regulame                                                                                         | nto de C                                             | tolação de Grau:                                                                                                    |                                                                                                    |                                                                                                    |                                                                                                    |                                                |                                                           |                                                       |
|       | Art. 2o A Colação de<br>Coletiva e Colação d                                                              | Grau é<br>e Grau (                                   | ato legal, oficial, formal, púb<br>Oficial Especial.                                                                                                    | blico e solene, que legitim                                                                                                | na a conclusão                                                                                                    | io do curso de graduação, comportando duas mod                                                                            | lalidades: Colaç                               | ção de Grau Oficial                                       |                                                       |
|       | Valor                                                                                                    | c                                                    | Data Prev. Final.                                                                                                    | Data Finalização                                                                                                    |                                                                                                    | Departamento Atual                                                                                                    |                                                |                                                           | 10                                                    |
|       | 9,99                                                                                                    | 1                                                    | 01/10/2024                                                                                                    |                                                                                                    |                                                                                                    | SECRETARIA ACADEMICA                                                                                                    |                                                |                                                           | :=                                                    |
|       | Situação Financeira                                                                                       |                                                      | Nrº do Documento                                                                                                    |                                                                                                    |                                                                                                    |                                                                                                    |                                                |                                                           |                                                       |
|       | Pendente                                                                                                  |                                                      |                                                                                                    |                                                                                                    |                                                                                                    |                                                                                                    |                                                |                                                           |                                                       |
| d)    | Observação                                                                                                |                                                      |                                                                                                    |                                                                                                    |                                                                                                    |                                                                                                    |                                                |                                                           |                                                       |
| 1     |                                                                                                    |                                                      |                                                                                                    |                                                                                                    |                                                                                                    |                                                                                                    |                                                |                                                           |                                                       |
|       |                                                                                                    |                                                      |                                                                                                    |                                                                                                    |                                                                                                    |                                                                                                    |                                                |                                                           | te                                                    |
|       |                                                                                                    |                                                      |                                                                                                    |                                                                                                    |                                                                                                    |                                                                                                    |                                                | ÷                                                         | te                                                    |
| tatos |                                                                                                    |                                                      |                                                                                                    |                                                                                                    |                                                                                                    |                                                                                                    |                                                | Ţ                                                         | E.                                                    |
| tatos | A Informe o                                                                                               | ; Dado                                               | 15                                                                                                    |                                                                                                    |                                                                                                    |                                                                                                    |                                                | Ţ                                                         |                                                       |
| latos | ▲ Informe o                                                                                               | ; Dado                                               | 15                                                                                                    |                                                                                                    |                                                                                                    |                                                                                                    |                                                | Ť                                                         |                                                       |
| tatos | A Informe o                                                                                               | s Dado                                               | 95<br>🕒 NOVO RI                                                                                                    | EQUERIMENTO                                                                                                    | B GRAVA                                                                                                    | AR Q CONSULTAR                                                                                                    |                                                | Ţ                                                         | ŀ                                                     |
| tatos | A Informe o                                                                                               | s Dado                                               | 15<br>🕒 NOVO RI                                                                                                    | EQUERIMENTO                                                                                                    | B GRAVA                                                                                                    | AR Q CONSULTAR                                                                                                    |                                                | Ţ                                                         |                                                       |
| tatos | A Informe o                                                                                               | s Dado                                               | 25<br>D NOVO RE                                                                                                    | EQUERIMENTO                                                                                                    | B GRAVA                                                                                                    | AR Q CONSULTAR                                                                                                    |                                                | Ţ                                                         | <i>k</i>                                              |
| tatos | ▲ Informe o                                                                                               | s Dado                                               | <sup>25</sup>                                                                                                    | EQUERIMENTO                                                                                                    | B GRAVA                                                                                                    | AR Q CONSULTAR                                                                                                    |                                                | Ţ                                                         |                                                       |
| tatos | Informe o  Informe o                                                                                      | s Dade<br>ão d<br>dan                                | <sup>25</sup><br>⊇ Novo Ri<br>o Requerimenti<br>do Pagamento                                                                                                    | EQUERIMENTO                                                                                                    | grav grav                                                                                                    | AR Q CONSULTAR                                                                                                    | do confi                                       | ±<br>Trmacão de                                           | pagamento                                             |
| tatos |                                                                                                    | s Dadc<br>ão d<br>dan<br>A a                         | <sup>25</sup><br><sup>1</sup> o Requeriment<br>do Pagamento<br>vardando Iníc                                                                                                    | еоцентенто<br>to pode ser:<br><u>o:</u> 0 requerim<br>in Execurán:                                                         |                                                                                                    | AR Q CONSULTAR                                                                                                    | do confi<br>nndo ser                           | ±<br>rmação de                                            | pagamento,<br>nela JES:                               |
| latos | ▲ Informe o<br><sup>1</sup> A situaç<br>► Aguar<br>► Novo –                                               | s Dado<br>ão d<br>dan                                | <sup>35</sup><br><sup>1</sup> o Requeriment<br>do Pagamentu<br>uardando Iníci<br><sup>7</sup> o: Peguerimo                                                                      | EQUERIMENTO                                                                                                    | GRAV     GRAV     ento fo     Pagan     lo     an                                                                                                    | AR Q CONSULTAR<br>i gravado e está aguardam<br>nento confirmado, aguarda                                                  | do confi<br>ando ser                           | <b>±</b><br>rmação de<br>ranalisado                       | pagamento<br>pela IES;                                |
| tatos | ▲ Informe o<br><sup>1</sup> A situaç<br>► Aguar<br>► Novo -<br>► Em Exx                                   | s Dadc<br>ão d<br>dan<br>Agu<br>2cuç                 | <sup>25</sup>                                                                                                    | EQUERIMENTO<br>to pode ser:<br><u>o:</u> 0 requerim<br><b>cio Execução</b> :<br>anto em fase d                             | GRAV     GRAV     Grant     Grant     Gra | AF Q CONSULTAR<br>ni gravado e está aguardan<br>nento confirmado, aguarda<br>ise na IES.                                  | do confi<br>indo ser                           | <b>±</b><br>rmação de<br>analisado                        | pagamento,<br>pela IES;                               |
| tatos | ▲ Informe o<br><sup>1</sup> A situaç<br>→ Aguar<br>→ Novo -<br>→ Em Exa<br>→ Finalia                      | s Dadc<br>ão d<br>dan<br>Agu<br>2cuç<br>cado         | <sup>25</sup><br><sup>1</sup> o Requeriment<br><b>do Pagamento</b><br><b>uardando Iníc</b><br><u>vão:</u> Requerime<br><b>&gt; - Deferido</b> : Po                              | EQUERIMENTO<br>to pode ser:<br><u>o:</u> 0 requerim<br><del>:io Execução;</del><br>ento em fase d<br>retensão foi a        | ■ GRAVA ento fo Pagan le análi lcança                                                                                                    | AR Q CONSULTAR<br>i gravado e está aguardan<br>nento confirmado, aguarda<br>ise na IES.<br>da, no campo Observações,      | do confi<br>Indo ser<br>. virá inf             | ±<br>rmação de<br>analisado                               | pagamento<br>pela IES;<br>sobre a data                |
| atos  | ▲ Informe o<br><sup>1</sup> A situaç<br>→ Aguar<br>→ Novo -<br>→ Em Exc<br>→ Finaliz<br>realizaçã         | s Dade<br>ão d<br>dan<br>Agu<br>2cuç<br>ado<br>2 da  | Novo Ri<br>lo Requerimenti<br>do Pagamento<br>uardando Iníc<br>;ão: Requerime<br>) - Deferido: Pi<br>solenidade.                                                                | eoverimento<br>to pode ser:<br><u>o:</u> O requerim<br>t <del>io Execução</del> :<br>ento em fase d<br>Pretensão foi a     |                                                                                                    | AR Q CONSULTAR<br>i gravado e está aguardan<br>nento confirmado, aguarda<br>ise na IES.<br>da, no campo Observações,      | do confi<br>Indo ser<br>Virá inj               | ±<br>rmação de<br>analisado<br>formações :                | pagamento,<br>pela IES;<br>sobre a data               |
| istos | ▲ Informe o<br><sup>1</sup> A situaçı<br>— Aguarı<br>— Novo –<br>— Em Exa<br>— Finalizaçã<br>— Finalizaçã | s Dade<br>ão d<br>dan<br>Agu<br>cado<br>o da<br>cado | <sup>25</sup><br><sup>1</sup> o Requeriment<br>do Pagamenta<br>vardando Iníci<br><sup>2</sup> ão: Requerime<br><b>b</b> - Deferido: Pi<br>solenidade.<br><b>b</b> - Indeferido: | EOUERIMENTO<br>to pode ser:<br><u>o:</u> O requerim<br>:io Execução:<br>ento em fase d<br>retensão foi a<br>· Pretensão ne | ■ GRAVJ ento fo Pagan le análi ulcança egada, r                                                                                                    | AR Q CONSULTAR<br>i gravado e está aguardam<br>nento confirmado, aguarda<br>ise na IES.<br>da, no campo Observações, tran | do confi<br>Indo ser<br>. virá inf<br>rá os mo | ±<br>rmação de<br>analisado<br>formações :<br>tivos que e | pagamento<br>pela IES;<br>sobre a data<br>ensejaram o |

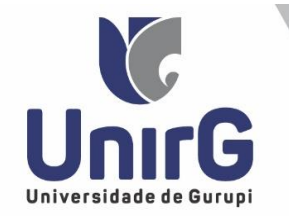

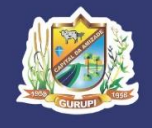

**V** – Após clicar em gravar, responda ao "**QUESTIONÁRIO**" proposto, que unicamente solicita o seu número de telefone atual para contato, preferencialmente, o que seja vinculado ao aplicativo Whatssap. Após resposta, clique novamente em "**GRAVAR"**:

| • | Questionário                                          | ×  |
|---|-------------------------------------------------------|----|
|   | 1) Seu número para contato (incluir o número do DDD). |    |
|   |                                                       |    |
|   | A televise as Dadas                                   | 10 |
|   |                                                       |    |
|   | 🖹 GRAVAR                                              |    |

#### VI – Próximo passo é clicar em "REALIZAR PAGAMENTO".

| Tela Inicial                                                 | Dados Básic                                                                                              | os Trâm                                                                                                    | ite Departamento                                                                              | Arquivo(s) Anexado(s)                                                           |            |
|--------------------------------------------------------------|----------------------------------------------------------------------------------------------------|----------------------------------------------------------------------------------------------------|-----------------------------------------------------------------------------------------------|---------------------------------------------------------------------------------|------------|
| i<br>Informações<br>Acadêmicas                               | Código<br>41468<br>Data Requerimento                                                                     | Situação                                                                                                    |                                                                                               | Tipo Requerimento                                                               | Matricula  |
| Ø                                                            | 17/09/2024                                                                                               | Aguardando Pagan                                                                                                    | nento                                                                                         | COLAÇÃO DE GRAU OFICIAL COLETIVAVIa 🗸                                           | 2210010104 |
|                                                              |                                                                                                    |                                                                                                    |                                                                                               |                                                                                 |            |
| \$<br>Financeiro                                             | I - Aprovação em to<br>II - O cumprimento<br>III - O cumprimento                                         | das as disciplinas da est<br>da carga horária destina<br>do Trabalho de Conclus                                                        | rutura curricular;<br>Ida às atividades comple<br>ão de Curso, na sua ínte                    | mentares, caso aplicável;<br>gra;                                               |            |
| \$<br>Financeiro                                             | I - Aprovação em to<br>II - O cumprimento<br>III - O cumprimento<br>Valor                                | das as disciplinas da est<br>da carga horària destina<br>do Trabalho de Conclus<br>Data Prev. Final.                                   | rutura currícular;<br>da às atividades comple<br>ão de Curso, na sua ínte<br>Data Finalização | mentares, caso aplicável:<br>grō;<br>Departamento Atual                         |            |
| \$<br>Financeiro                                             | 1 - Aprovação em to<br>II - O cumprimento<br>III - O cumprimento<br>Valor<br>9,99                        | das as disciplinas da est<br>da carga horária destina<br>do Trabalho de Conclus<br>Data Prev. Final.<br>01/10/2024                     | rutura curricular;<br>da às atividades comple<br>ão de Curso, na sua ínte<br>Data Finalização | mentares, caso aplicável;<br>gra:<br>Departamento Atual<br>SECRETARIA ACADEMICA | I          |
| \$<br>Financeiro<br>⊕<br>ierviços On-line<br>ade de Contatos | I - Aprovação em to<br>II - O cumprimento<br>III - O cumprimento<br>Valor<br>9,99<br>Situação Financeira | das as disciplinas da est<br>da carga horária destina<br>do Trabalho de Conclus<br>Data Prev. Final.<br>01/10/2024<br>Nrº do Documento | rutura currícular;<br>da às atividades comple<br>ão de Curso, na sua ínte<br>Data Finalização | mentares, caso aplicável:<br>gra:<br>Departamento Atual<br>SECRETARIA ACADEMICA | iz         |

**VII** – O sistema lista as possibilidade de Pagamento do requerimento on line mediante utilização de cartão, basta escolher a bandeira e digitar os dados requeridos,

| Escolha a forma                                                       | de pagamento                                     |                        |                                                                                                    |                             |                 | ×    |
|-----------------------------------------------------------------------|--------------------------------------------------|------------------------|----------------------------------------------------------------------------------------------------|-----------------------------|-----------------|------|
| AMEX                                                                  | HIPER CARD                                       | DINERS                 | ELO                                                                                                    | MASTERCARD                  | VISA            |      |
| AMIERIAN                                                              | Hipercard                                        | Diger: Cheb            | ()<br>Sistematical<br>Sistematical<br>Si | MasterCard                  | VISA            |      |
| Hipercard Cartão                                                      | I                                                |                        |                                                                                                    |                             | ×               |      |
| Número                                                                |                                                  |                        | Nome do Titular                                                                                                    |                             |                 |      |
|                                                                       |                                                  |                        |                                                                                                    |                             |                 |      |
| Validade                                                              | Cód. de Segurança                                | Parcelar em            | Valor Recebimento                                                                                                    |                             |                 |      |
| · • / 20 •                                                            | (CV)                                             | 1x ¥                   | 9,99                                                                                                    |                             |                 |      |
| X Não Foi Possível F<br>O restante para recei<br>remover este cartão. | lealizar esta Operação<br>bimento é igual a zerc | , para adicionar um no | ovo cartão você deve a                                                                                                    | ilterar o valor do cartão j | á adicionado ou |      |
| Valor Total (R\$): 9,99                                               | Restante (R\$): 0,                               | 00                     |                                                                                                    | Certified by                | REALIZAR PAGAM  | ENTO |

ou caso opte por realizar o pagamento mediante <u>EMISSÃO DE BOLETO</u>, basta <u>CLICAR</u> no menu esquerdo em "<u>FINANCEIRO</u>" e posteriormente no seu sub-menu "<u>FINANCEIRO</u>";

| *                        |   | Declaração An | ual de Quitaç                   | lo de Débitos                                            |             |                  |         |        |             |    |             |     |      |      |  |
|--------------------------|---|---------------|---------------------------------|----------------------------------------------------------|-------------|------------------|---------|--------|-------------|----|-------------|-----|------|------|--|
| Tela Inicial             | Ł | Financeiro    |                                 |                                                          | tiva        |                  |         |        |             |    |             |     |      |      |  |
| i                        | = | Negociação Co | nta Receber                     |                                                          |             |                  |         |        |             | _  |             |     |      |      |  |
| Acadêmicas               | Ľ | Meus Contrato | \$                              |                                                          | S4/2        | 2024/1           | 2023/2  | 2023/1 |             |    | 2022/1      |     |      |      |  |
| I<br>Recursos Acadêmicos |   | 🛍 Minhas      | Disciplinas                     | 2024/2 ~                                                 |             | 2                | 7 Д А   | Lo Cal | endário     |    |             |     |      | н    |  |
| \$                       |   |               | Matriz Não                      | Integralizada                                            | (3840h - 25 | 60 créditos)     |         |        | AGO/24      |    | SET/24      |     | OUT/ | 24   |  |
| Financeiro               |   |               |                                 |                                                          |             |                  |         | D      | s           | т  | Q           | Q   | s    | s    |  |
| •                        |   | 0             | 20                              | 40                                                       | 60          | 80               | 100     | 01     | 02          | 03 | 04          | 05  | 06   | 07   |  |
| Serviços On-line         |   | Per           | ndente (1680h<br>alizada (1800h | <ul> <li>112 créditos)</li> <li>120 créditos)</li> </ul> | Cursan      | do (360h - 24 cr | iditos) | 08     | 09          | 10 | 11          | 12  | 13   | 14   |  |
| *                        |   |               |                                 |                                                          |             |                  |         | 15     | 16          | 17 | 18          | 19  | 20   | 21   |  |
| Kede de Contatos         |   | Filtre aqui s | sua disciplin                   | 3                                                        |             |                  |         | 22     | 23          | 24 | 25          | 26  | 27   | 28   |  |
| Ê.                       |   | 3610007 -     | DIREITO PR                      | OCESSUAL                                                 | IVIL III    |                  |         | 29     | 30          | 01 | 02          | 03  | 04   | 05   |  |
|                          |   | DIR-MAT/      | 5-M7                            |                                                          |             |                  |         |        |             |    |             |     |      |      |  |
| ×                        |   | Período       | Estudo:                         | Cu                                                       | irsando Fr  | eq.:             |         | • Dia  | Selecionado | •  | Possui Ever | nto | Feri | iado |  |

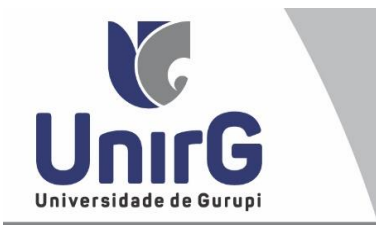

63 3612-7605

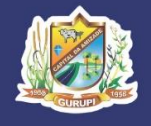

O boleto Referente a solicitação de colação de grau oficial será indicado como **REQUERIMENTO**, ASSIM BA Caso opte por realizar o pagamento mediante <u>EMISSÃO DE BOLETO</u>, basta <u>CLICAR</u> no menu esquerdo em "<u>FINANCEIRO</u>" e posteriormente no seu sub-menu "<u>FINANCEIRO</u>";

| rela Inicial                | Minhas Contas a P   | agar          |           |               |           |                  |                  |               |              |        |
|-----------------------------|---------------------|---------------|-----------|---------------|-----------|------------------|------------------|---------------|--------------|--------|
| i<br>formações<br>cadêmicas | Contas a Pag        | ar            |           |               |           |                  |                  |               |              |        |
| Acadêmicos                  | Em Aberto (Vencidas | e a Ve 🗸 🗸    | Q CONS    | ULTAR         |           |                  |                  |               | $\setminus$  |        |
| \$<br>anceiro               | ORIGEM              | DATA<br>VENC. | PARCELA   | VALOR<br>BASE | DESCONTOS | ACRÉSCIMOS       | VALOR A<br>PAGAR | VALOR<br>PAGO | SITUAÇÃO     | OPÇÕES |
| 0                           | Requerimento        | 20/09/24      | 1/1       | R\$ 9,99      | R\$ 0,00  | R\$ 0,00         | R\$ 9,99         | R\$ 0,00      | A<br>Receber |        |
| is On-line                  | Mensalidade/Parcela | 21/10/24      | 3/5       | R\$ 907,20    | R\$ 72,58 | R\$ 0,00         | R\$ 834,62       | R\$ 0,00      | A<br>Receber |        |
| Contatos                    | Mensalidade/Parcela | 20/11/24      | 4/5       | R\$ 907,20    | R\$ 72,58 | R\$ 0,00         | R\$ 834,62       | R\$ 0,00      | A<br>Receber |        |
| fii<br>ioteca               | Mensalidade/Parcela | 20/12/24      | 5/5       | R\$ 907,20    | R\$ 72,58 | R\$ 0,00         | R\$ 834,62       | R\$ 0,00      | A<br>Receber |        |
|                             |                     | TOTAL V       | ALOR BASE | TOTAL CA      |           | TO TAL NEGOCIADO | TOTAL VA         | LOR PAGO      | TOTAL VAL    | OR A   |

## 2 – RETIRAR DOCUMENTAÇÃO (HISTÓRICO DE GRADUAÇÃO E CERTIDÃO <u>DE CONCLUSÃO DE CURSO)</u>

Seguindo as diretrizes adotadas pela legislação nacional e pelo Ministério da Educação, os documentos são emitidos e assinados em formato digital.

Os documentos digitais (Histórico de Graduação e Certidão de Conclusão de Curso) ficarão disponíveis após a realização da Solenidade de colação de grau, na Plataforma sei no usuário do acadêmico formando.

I – Para ter acesso, basta <u>CLICAR</u> no menu esquerdo em "<u>SERVIÇOS ON-LINE</u>" e posteriormente no seu sub-menu "<u>DOCUMENTOS DIGITAIS<sup>2</sup></u>";

| 😤<br>Tela Inicial                     | Secretaria On-I Documentos Di | ine<br>DIR-N                              | OT/10-M7 - Form                 | ado                 |          |         |            |             |                |          |        |
|---------------------------------------|-------------------------------|-------------------------------------------|---------------------------------|---------------------|----------|---------|------------|-------------|----------------|----------|--------|
| <b>i</b><br>Informações<br>Acadêmicas | 2024/1                        | 2023/2                                    | 2023/1 2022                     | /2 2022             | /12021/2 | 2021/   | 202        | 0/2 202     | 20/1 20        | 19/2     | 2019/1 |
| <b>\$</b><br>Financeiro               | Ø                             |                                           |                                 |                     |          |         |            |             |                |          |        |
|                                       | 👘 Minhas                      | Disciplinas 20                            | 23/2 ~                          |                     | CX ~     | 네 Ativi | dade Compl | ementar     |                |          | χ、     |
|                                       |                               | Matriz Integra                            | lizada (3840h - 25              | ð créditos)         |          |         | Atividad   | e Complemer | ntar (100.0% d | le 240h) |        |
| ð<br>Atalbos (ctrl+i)                 |                               |                                           |                                 |                     | _        |         |            |             |                |          |        |
|                                       | o                             | 20 4                                      | 40 60                           | 80                  | 100      |         |            |             |                |          |        |
| •                                     | •                             | Pendente (0h - 0 cr<br>Realizada (3840h - | éditos) Cursar<br>256 créditos) | ndo (0h - 0 crédito | s)       |         | 20         | 10          |                |          | 100    |

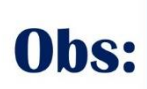

O ícone <u>Documentos DIGITAIS</u> só fica disponível na plataforma do acadêmico, quando concluir o curso de graduação.

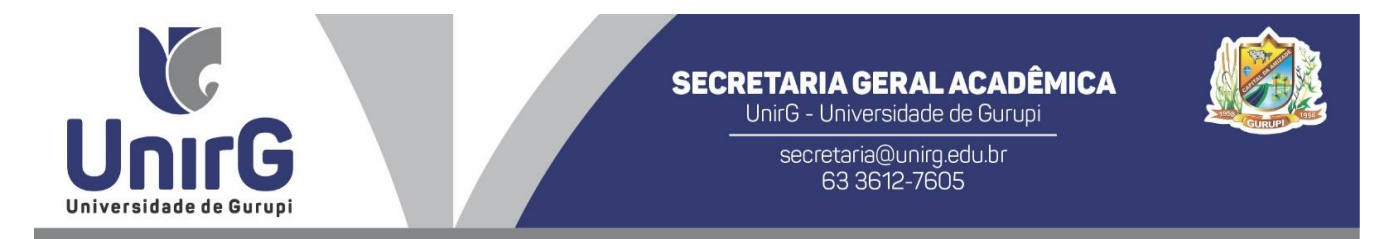

II – Dentro do ambiente dos Documentos Digitais, virá todos os documentos solicitados durante o curso que foram emitidos em formato digital. O <u>HISTÓRICO ACADÊMICO</u> e a <u>CERTIDÃO</u> <u>DE CONCLUSÃO DE CURSO</u>, estarão disponíveis para <u>DOWNLOAD</u> no dia útil subsequente a realização da Colação de Grau.

| 😭<br>Tela Inicial              | Documentos Digitais                                               |           |                                                                       |                      |                                            |       |
|--------------------------------|-------------------------------------------------------------------|-----------|-----------------------------------------------------------------------|----------------------|--------------------------------------------|-------|
| i<br>Informações<br>Académicas | Nº TIPO DATA ARQUIVO<br>DOCUMENTO DOCUMENTO REGISTRO              | DESCRIÇÃO | ASSINATURAS RESPONSÁVEL                                               | SITUAÇÃO             | DATA                                       | ορção |
| \$<br>Financeiro               | ASSINADO                                                          | Aluno:    | 4 While Origina Courses Dista                                         |                      |                                            |       |
| Serviços On-line               | 000000104073 Histórico 08/08/2024 Histórico_1                     |           | Cardoso<br>2. Sara Falcao de Sousa                                    | Assinado             | 08/08/2024 10:16:51<br>08/08/2024 10:02:20 | 1     |
| ð<br>Atalhos (ctrl+ij          | Certidão Conclusão de<br>000000104019 Declaração 08/08/2024 Curso | Aluno:    | 1. Núbia Cristina Gonzaga Pinto<br>Cardoso<br>2. Sara Falcao de Sousa | Assinado<br>Assinado | 08/08/2024 10:04:00<br>08/08/2024 10:16:08 | 2     |
|                                | 000000022114 Declaração 22/03/2022 Alestado de Matricula - com    | Aluno:    | 1. Paulo Francisco dos Santos<br>Fernandes                            | Assinado             | 22/03/2022 13:46:19                        | Ł     |
|                                | Dados Consultados com Sucesso                                     |           |                                                                       |                      |                                            |       |

**III** – Para atestar a <u>AUTENTICIDADE</u> do documento emitido, os documentos digitais trazem no canto inferior esquerdo um <u>QR-CoDE</u> que confirma a veracidade do documento. Basta <u>APONTAR</u> a câmera do seu smartphone para o código.

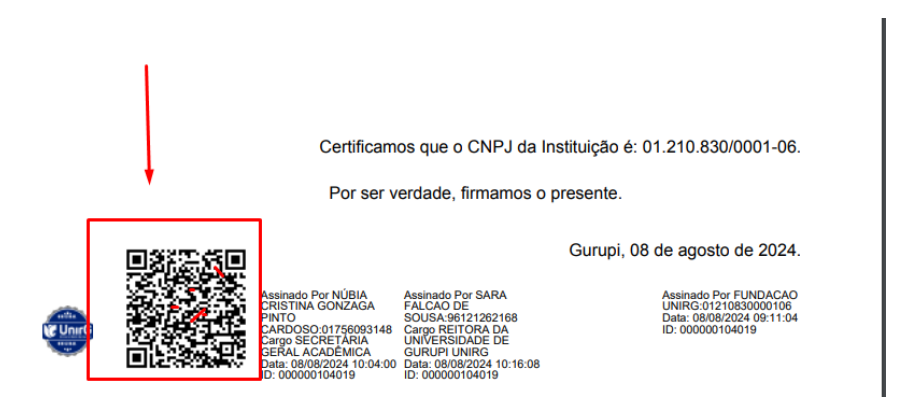

## <u>3 – Diploma de Graduação</u>

Os prazos para **Expedição e Registro de Diplomas** será de **120 (CENTO E VINTE)** dias, conforme prevê a Portaria MEC nº 1.095 de 25/10/2018 e Resolução CEE/TO nº 120 de 25/09/2019 - DOE/TO de 17/12/2019, na qual começará a contar **Após a Colação de Grau** do(a) egresso(a).

I – Decorrido o Prazo descrito, segue a mesma formação dos documentação da Colação de Grau, ou seja, o acadêmico deve <u>CLICAR</u> no menu esquerdo em "<u>SERVICOS ON-LINE</u>" e posteriormente no seu sub-menu "<u>DOCUMENTOS DIGITAIS</u>" e a seguir Terá acesso ao seu <u>DIPLOMA</u> <u>DE GRADUAÇÃO.</u>

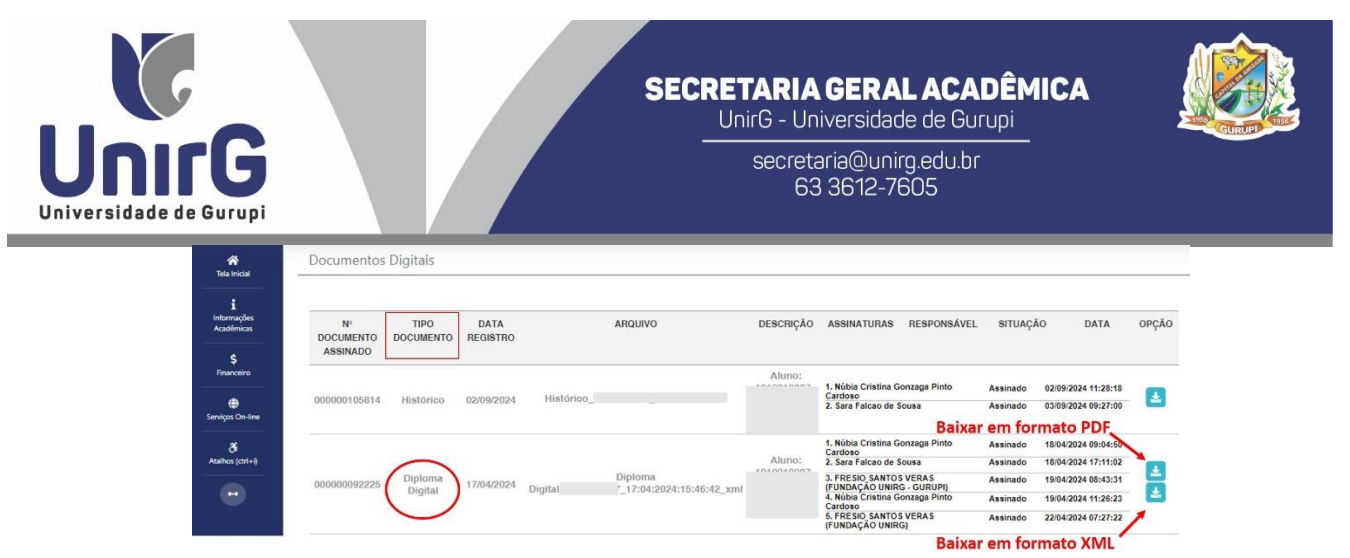

O Download do Diploma pode ser feito em dois formatos<u>: **PORTABLE DOCUMENT FORMAT - PDF**</u> e/ou em formato **EXTENSIBLE MARKUP LANGUAGE – XML**.

| 1. Núbia Cristina Gonzaga Pinto<br>Cardoso          | Assinado  | 02/09/2024 11:28:18 |
|-----------------------------------------------------|-----------|---------------------|
| 2. Sara Falcao de Sousa                             | Assinado  | 03/09/2024 09:27:00 |
| Baix                                                | ar em for | mato PDF            |
| 1. Núbia Cristina Gonzaga Pinto<br>Cardoso          | Assinado  | 18/04/2024 09:04:50 |
| 2. Sara Falcao de Sousa                             | Assinado  | 18/04/2024 17:11:02 |
| 3. FRESIO SANTOS VERAS<br>(FUNDAÇÃO UNIRG - GURUPI) | Assinado  | 19/04/2024 08:43:31 |
| 4. Núbia Cristina Gonzaga Pinto<br>Cardoso          | Assinado  | 19/04/2024 11:26:23 |
| 5. FRESIO SANTOS VERAS<br>(FUNDAÇÃO UNIRG)          | Assinado  | 22/04/2024 07:27:22 |

Por fim, a <u>Autenticidade do Diploma</u>, é no mesmo formato descrito na sessão "2 – Retirar Documentação (Histórico de Graduação e Certidão de Conclusão de Curso)", item III deste documento.